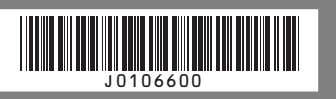

# J010-6600

box.

bypass tray.

# Checking the Computer and Installation Area

The area where the printer is to be placed.

Choose a flat, stable area to install the printer. Make sure that all four printer legs make firm contact with the surface beneath

- The surface should be level within two degrees, left to right and front to back.
- To prevent condensation, install the printer in an area where temperature and humidity conditions do not exceed those indicated in the diagram below.
- The printer may cease to print if these limitations are exceeded.

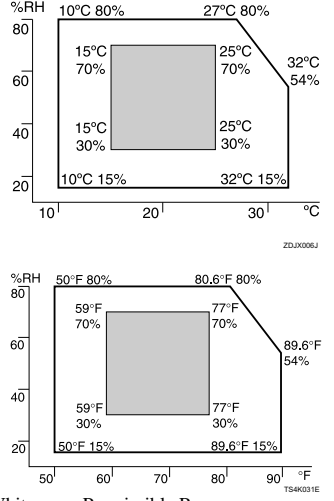

• White area: Permissible Range · Gray area: Recommended Range

· The diagram below shows the ideal clearance for loading paper, replacing print cartridges, and removing jammed paper.

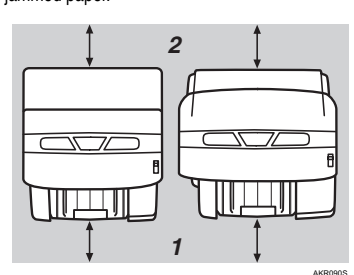

1. At least 19 cm (7.5 inches) 2 At least 12 cm (4.8 inches)

If you attach the Multi Bypass Tray (Option), provide additional clearance of 23 cm (9.1 inches).

## Important

- □ To avoid malfunctions, position the printer away from the following:
- direct sunlight
- flow of air from air conditioners or heaters · radios, televisions, or other electronic devices ar-
- eas of high/low temperature and high/low moisture
- humidifying appliances
- oil stoves and ammonia-emitting appliances (such as diazo copiers)

# **Check the power source.**

The power requirements of this printer are as follows: 220-240V, 50/60Hz, 0.5A or more.

## **A** Warning

- Keep the machine away from humidity and dust. Otherwise a fire or an electric shock might occur. · Place the machine on a strong and level surface. Otherwise, the machine might fall and cause personal
- injury. • If you use the machine in a confined space, confirm
- that there is a continuous flow of air

## **∆** Warning

- Only connect the machine to the power source described on this sheet.
- Avoid multi-wiring • Connect the power cord directly into a wall outlet and never use an extension cord.
- Do not damage, break or make any modifications to the power cord. Do not place heavy objects on it. Do not pull it hard nor bend it more than necessary These actions could cause an electric shock or fire.

### **A** Warning

- Do not plug or unplug the power cord with your hands wet. Otherwise, an electric shock might occur.
- **A** Warning
- Make sure the wall outlet is near the machine and freely accessible so that in event of an emergency it can be unplugged easily.
- Checking the Computer to be Connected.
- To use this printer, a computer must have an operating environment that meets the following specifications:
- MS-DOS/V compatible with USB interface
- Operating system: Windows 98/Me/2000/XP, Windows Server 2003. Windows NT 4.0 or later • 80-100 MB (minimum) available hard disk space

## **!**Limitation

- □ For Windows NT 4.0, IE 4.0 or later is required. □ Windows NT 4.0 do not support USB connection with your printer. Connect your printer via a network in this case.
- □ USB connection is supported by Windows 98/Me/ 2000/XP and Windows Server 2003.
- □ USB connection speed under Windows 98/Me is USB 1.1 equivalent.

## Note

- **T** To print at the highest quality, the following memory capacities are required.
- Windows 98/Me (64MB or more recommended) • Windows 2000/XP (128MB or more recommended)
- Windows Server 2003 (256MB or more recommended)
- Windows NT 4.0 (64MB or more recommended)\*1
- \*1 We recommend at least 128 MB of memory for high quality printing on glossy paper.
- □ The machine does not support Windows XP 64-Bit Edition or Windows Server 2003 64-Bit Edition.

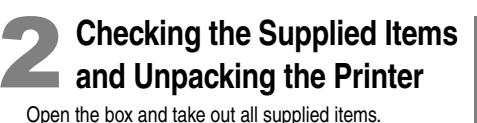

- Check that all the following items are present:
- Power Cord Starter cartridge - Cyan
- Starter cartridge Magenta
- Starter cartridge Yellow
- Starter cartridge Black
- Quick Installation Guide (this manual)
- Setup Handbook "Drivers, Manual & Utility" CD-ROM
- User Guide is included on this.

# Note

□ USB cable and LAN cables are not supplied.

## 

Do not turn the printer on until you have read how to do so.

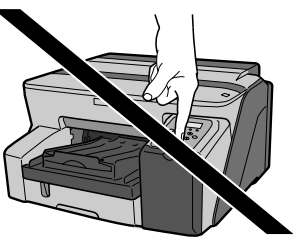

Take off the protective covering.

printer body.

the power cord.

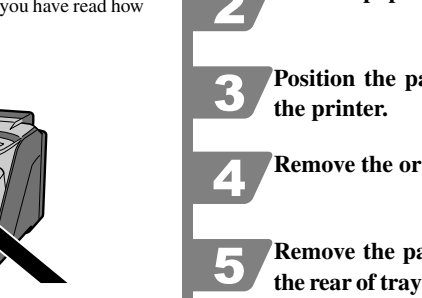

**Remove the orange tape from the** 

 $\hfill\square$  Remove all the orange tape, except the tape around

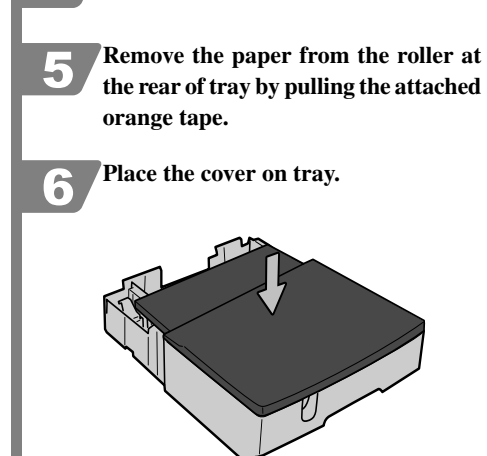

Align the connecting parts of the printer and paper feed unit, and then place the printer on top of the paper feed unit. To position the printer, lift carefully with both hands using the indented sections on the sides' lower centers.

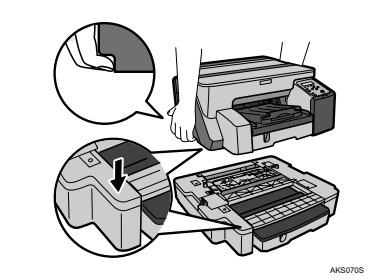

## Note

- $\square$  Align the paper feed unit and printer using their left-side corners
- □ When the printer is placed on top of the paper feed unit, installation is complete
- D not tilt the machine.
- □ Be careful not to trap your fingers.

- **W**Important

printer is not plugged in. Take the paper feed unit out of its box. 2 Position the paper feed unit close to

**▲** Caution

Remove the orange tape from tray.

**3** Attaching the Paper Feed Unit Type TK1000 (Option)

• Type 1 weighs approximately 14.5 kg (32.0 lb.). Type

is the printer of 30-page per minute print speed.

• When moving the machine, hold the machine by the

bottom below the two indentations. Lift the machine slowly

in order to avoid straining your body. Lifting the machine

without sufficient strength or assistance or handling it

Check that the power cord of the

roughly and dropping it could cause an injury.

2 weighs approximately 15.5 kg (34.2 lb.). Type 1 is

the printer of 29-page per minute print speed. Type 2

the rear of tray by pulling the attached

Read this sheet carefully before you use this product and keep it handy for future reference. For safe and correct use, please be sure to read the Safety Information in the Setup Handbook before using the product.

# Attaching the Multi Bypass Tray Type BY1000 (Option)

Check that the power cord of the printer is not plugged in.

**2** Take the multi bypass tray out of its

**3** Remove the orange tape from multi

**A**ttach the multi bypass tray by pushing it in until it clicks.

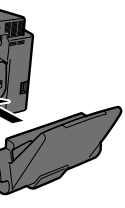

**5** Extend the multi bypass tray.

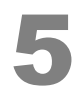

# Installing the Print Cartridges

### **∧** Caution

- · If ink comes into contact with your eyes, rinse immediately in running water. For other symptoms, consult a doctor
- If ink is ingested, induce vomiting by drinking a strong saline solution. Consult a doctor immediately.
- If your skin comes into contact with ink, wash the affected area thoroughly with soap and water.

#### **▲** Caution

• Keep the ink or ink container out of reach of children.

### **Important**

□ Print cartridges and supplies comply with the manufacturer's safety specifications. To ensure safety and reliability, use genuine print cartridges and supplies.

#### Unpack the print cartridges.

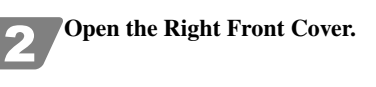

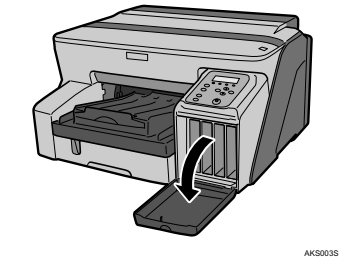

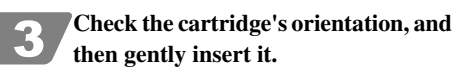

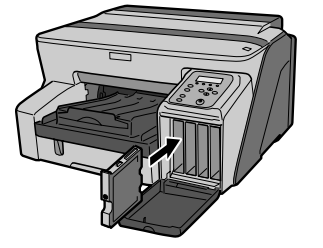

#### **Important**

 $\Box$  Take care to insert the colors in the right order. □ Take care not to touch the cartridge chip

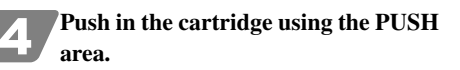

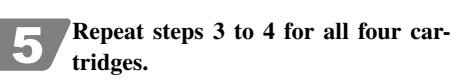

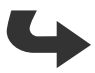

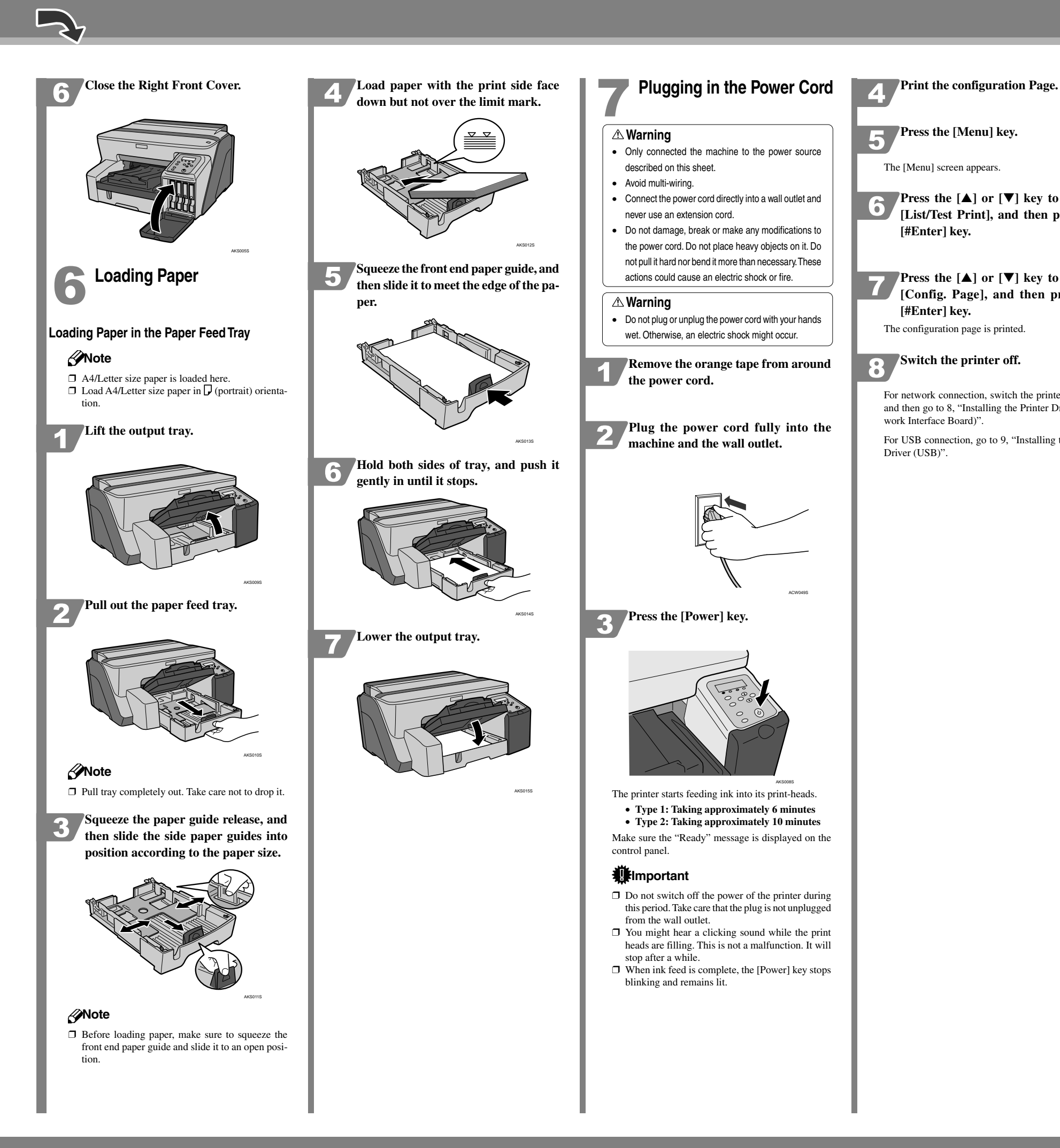

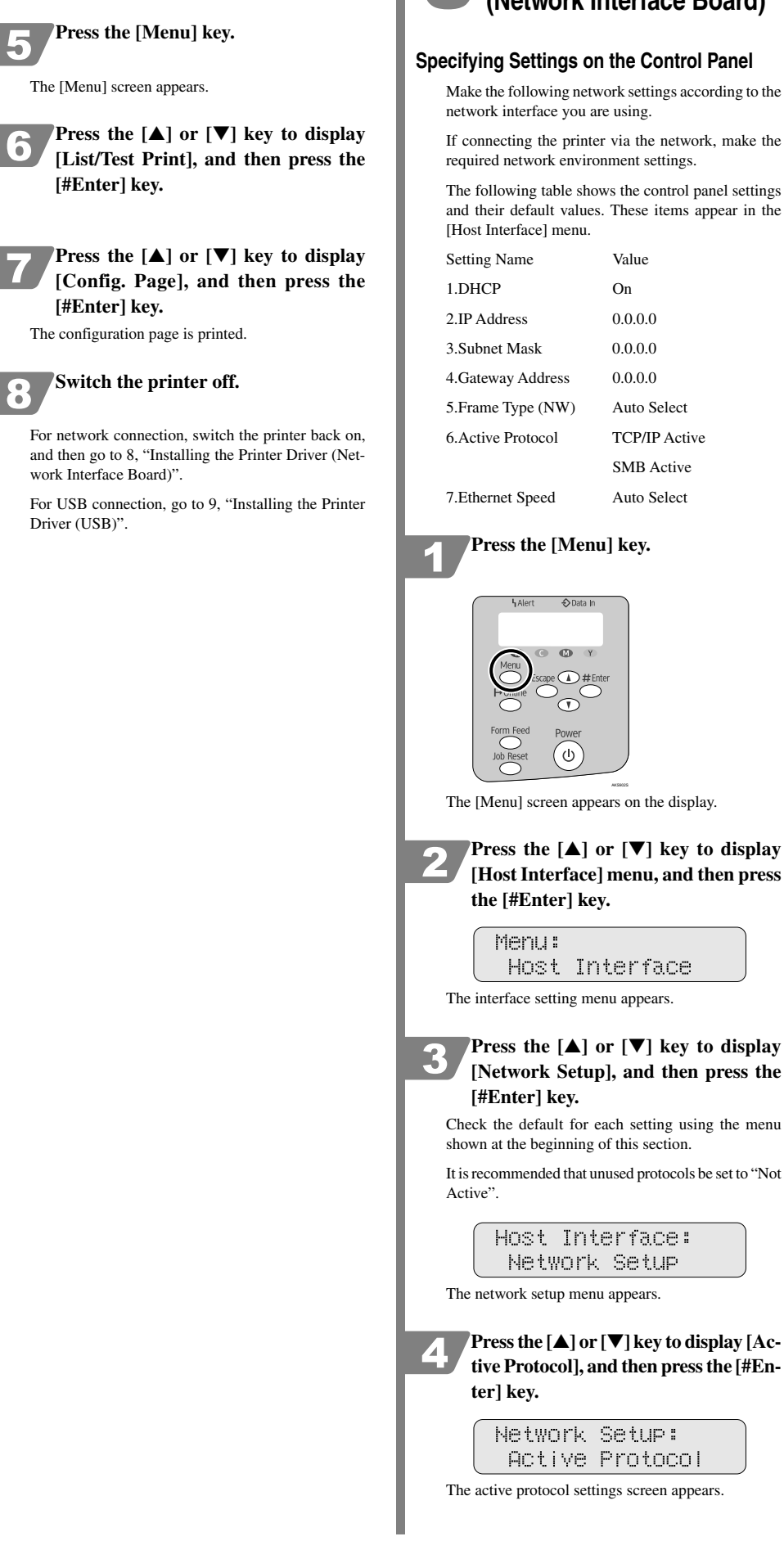

# Installing the Printer Driver (Network Interface Board)

TCP/IP Active

SMB Active

Auto Select

| Э. | ce | : |
|----|----|---|
| t  | UP |   |
|    |    |   |

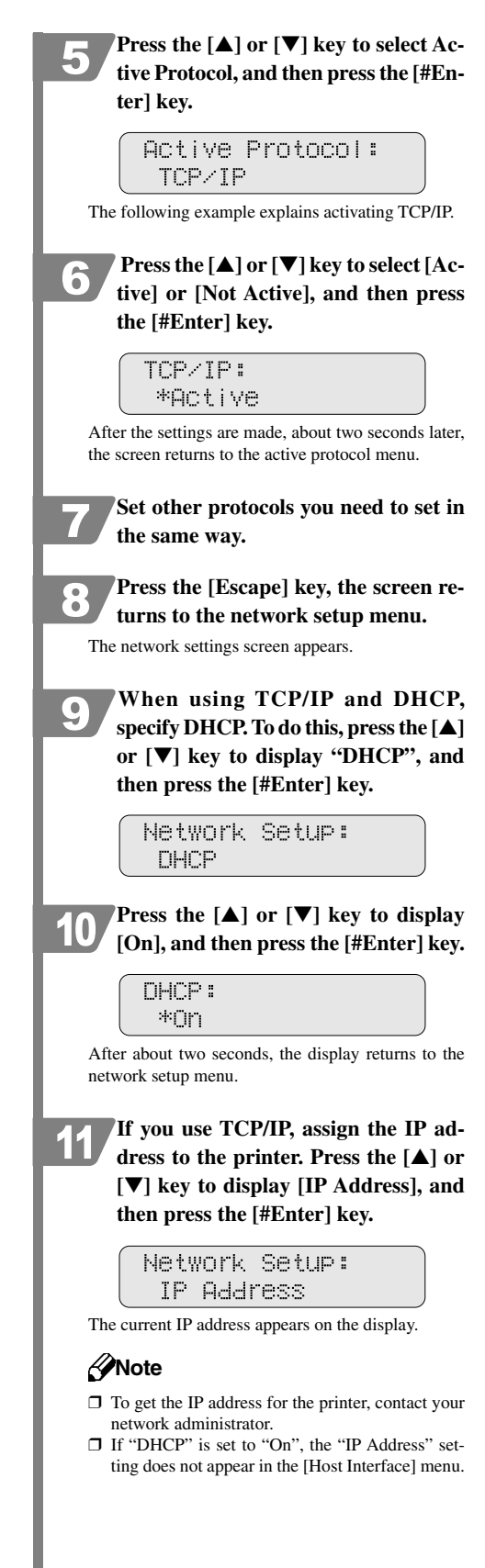

# Go to sheet 2/2.

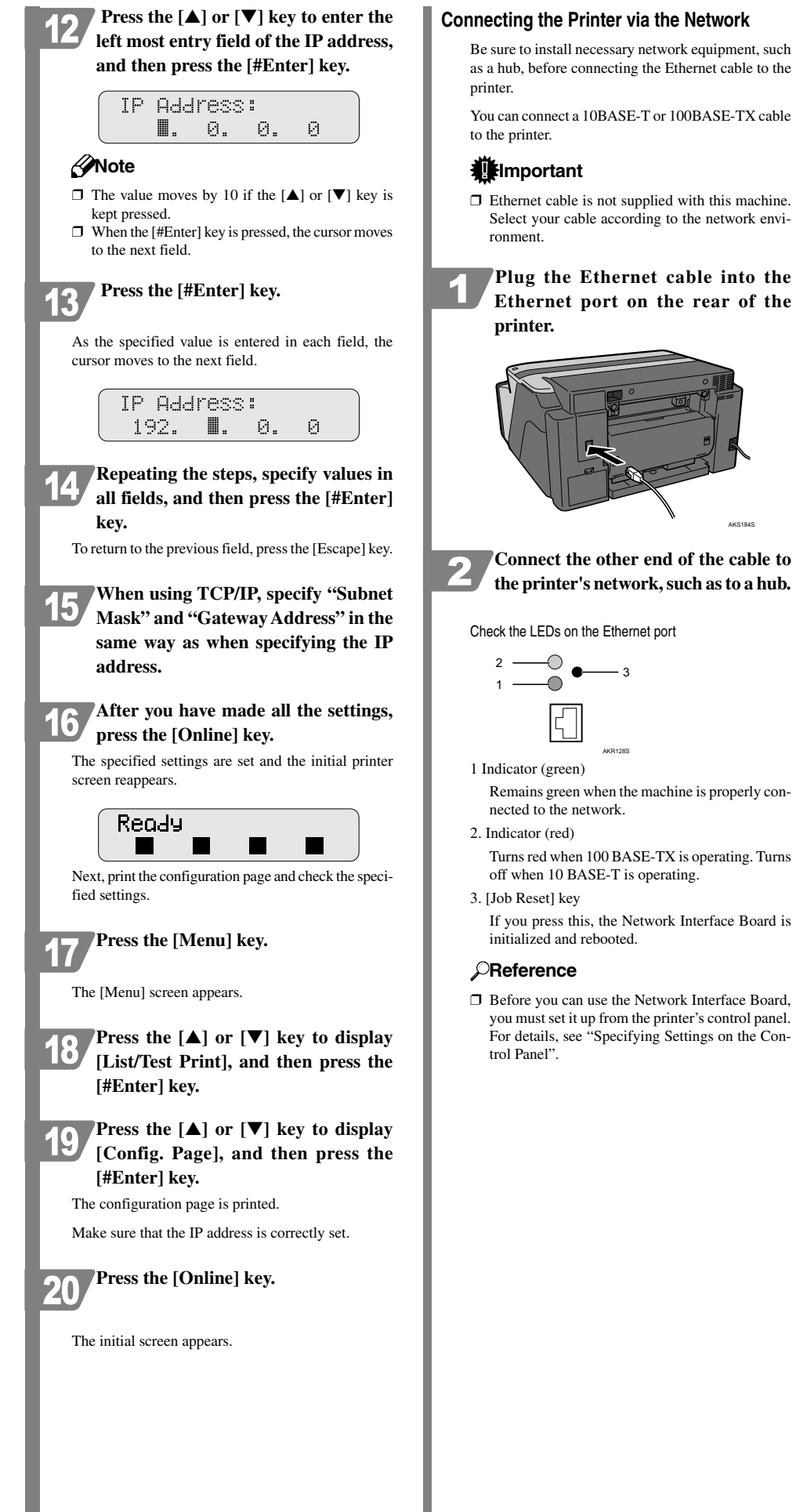

## Quick Install for Network

Follow the procedure below to install the printer driver, User Guide, and SmartDeviceMonitor.

### 

□ To install under Windows 2000/XP. Windows Server 2003, Windows NT 4.0, you must log on as a user with administrator rights.

## Note

- □ The following explanation uses Windows 2000 as an example. Procedures under other operating systems may differ
- □ Screens vary according to the operating environment
- □ For details about installing only the printer driver, see "Preparing for Printing", User Guide.
- □ For details about using the printer as a shared network printer, see "Sharing the Printer", User Guide.

## Start Windows, and insert the provided "Drivers, Manual & Utility" CD-ROM into the CD-ROM drive.

## Note

- $\hfill\square$  Quit all other applications currently running. □ When you start Windows, the Add New Hardware Wizard may appear. If this happens, click [Cancel]. Check again that the power is off, and then proceed to step 2.
- □ After inserting the CD-ROM, the [Drivers, Manual & Utilityl dialog box appears. If it does not doubleclick the CD-ROM drive icon under [My Computer] or [Explorer], and then double-click [SETUPEXE]

#### Select a language for the interface, and 2 then click [OK].

# Click [Quick Install for Network]. 3 Drivers, Manual & Utility Instals the following together: PCL 6/RPCS Baster pinter drivers User Guide Desk TonBinder - SmatDeviceMore Quick Install for Network

Read the license agreement, click [I accept the agreement.], and then click [Next >].

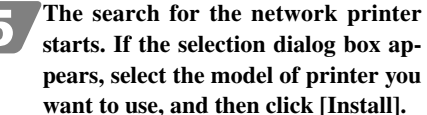

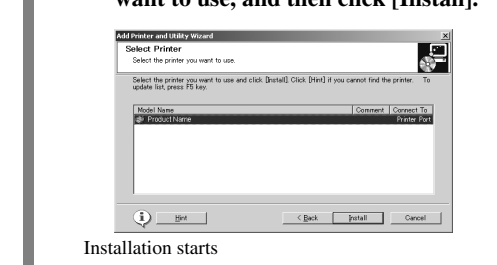

## Note

- □ If the [Software Installation] dialog box appears, see "Notes on the Installation"
- □ If the printer cannot be found and only "Printer Port" appears in the printer selection dialog box, either the printer's IP address has not been specified or the computer and printer are not on the same network segment. Before installing the software, check the printer's IP address and the network topology. Otherwise, select "Printer Port" in the dialog box, and then install the printer driver. If you do this. SmartDeviceMonitor for Client will not be simultaneously installed, so install it afterwards.
- □ If the message "Digital Signature Not Found" or the [Found New Hardware Wizard] or [Hardware Installation] dialog box appears, see "Notes on the Installation".

# Confirm the installation result, and

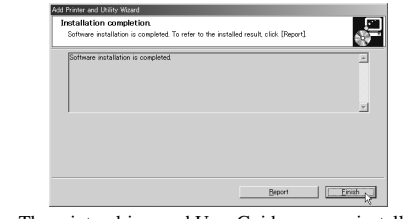

### The printer driver and User Guide are now installed.

If the message prompting you to restart the computer appears, restart the computer.

# Note

- □ When installation is complete. User Guide icon appears on your desktop.
- □ Confirm the printer driver is correctly installed by checking that the [Power] key of the printer is lit and performing a test print. See "Test Print", Setup Handbook.

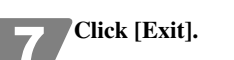

| Quick Install for Network                     |                                      |
|-----------------------------------------------|--------------------------------------|
| Quick Install for USB                         |                                      |
| PDL/RPCS Raster Printer Drivers               | 2 Select Language                    |
| Uper Guide                                    | Browne This CD-ROM Browne Uner Guide |
| DeskTopBinder - SmartDeviceNonitor for Client | C. Mericani and                      |

## Notes on the Installation

# Note

- □ The following procedures are explained using Windows XP dialog boxes. Procedures under other operating systems may differ.
- If the message "Digital Signature Not Found" or the [Software Installation] or [Hardware Installation] dialog box appears
- 1. Click [Yes] or [Continue Anyway] to continue the installation
- If the [Found New Hardware Wizard] dialog box appears 1. Click [Install from a list or specific location (Advanced)], and then click [Next >].
- 2. Click [Include this location in the search], and then click [Browse].

CD-ROM ... )] check box.

- and then configure the port.

then click [Finish].

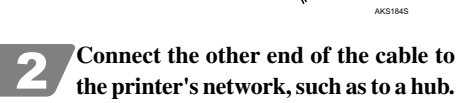

Remains green when the machine is properly con-

Turns red when 100 BASE-TX is operating. Turns

If you press this, the Network Interface Board is

□ Before you can use the Network Interface Board, you must set it up from the printer's control panel. For details, see "Specifying Settings on the Con-

3. Browse to find "\XXXXX\ENGLISH\DISK1" on the CD-ROM, and then click [OK]. Select the folder appropriate for your operating system.

□ Be sure to clear the [Search remove media (floppy,

# Installing the Printer Driver (USB)

## Connecting the Printer via USB

#### **W**Important

Do not turn the printer on until you have read how to do so

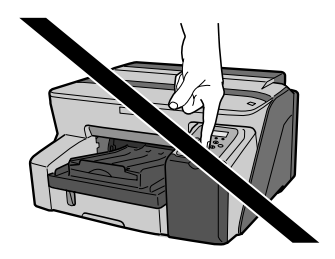

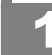

Turn on the power of the computer, and start Windows.

Remove the seal on the USB slot located on the rear of the printer, and then insert the USB cable's hexagonal (type B) plug firmly into the slot.

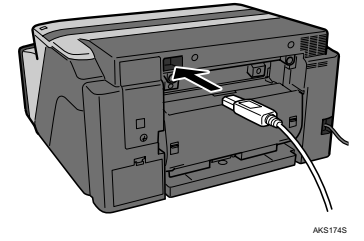

## Note

3

- □ Insert the USB cable's plug with the USB mark facing down.
- □ Make sure that the USB cable is fully inserted.
- □ Make sure the USB cable is connected properly. especially if the multi bypass tray is attached to the printer, because the tray makes connecting the cable difficult.

Insert the USB cable's rectangular (type A) plug firmly into the computer's USB slot.

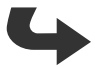

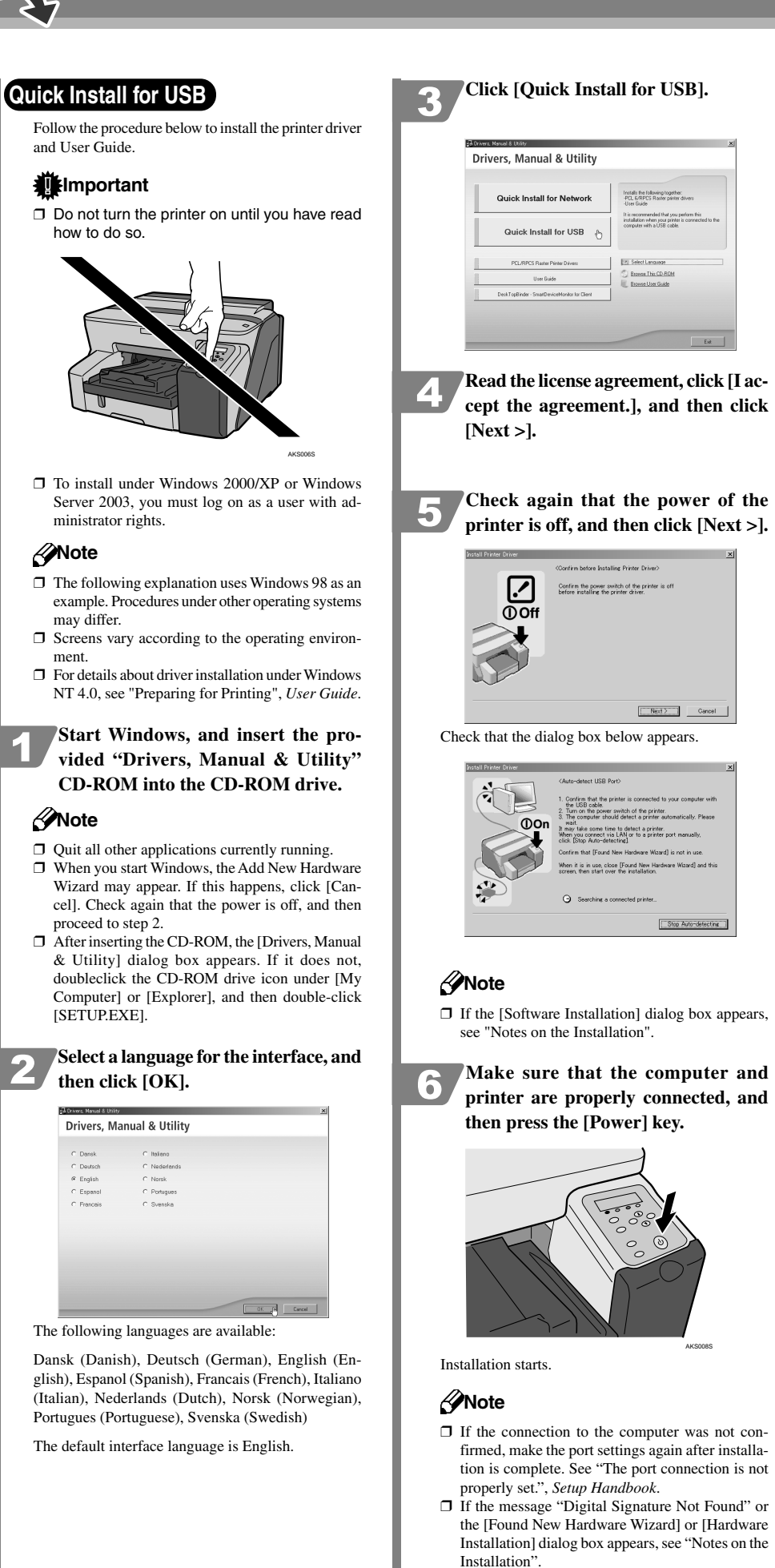

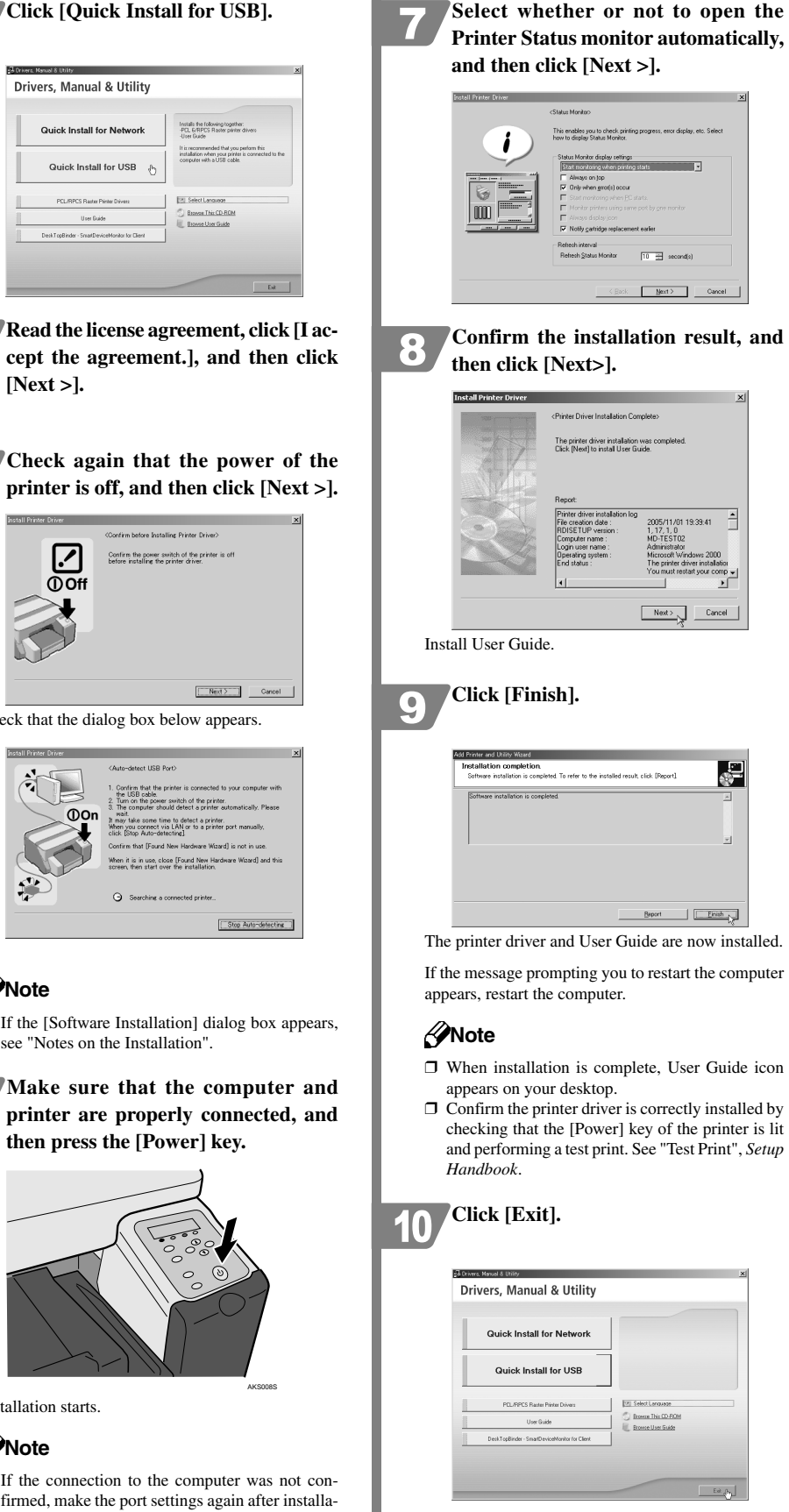

## Notes on the Installation

- If the message "Digital Signature Not Found" or the [Software Installation] or [Hardware Installation] dialog box appears
- 1. Click [Yes] or [Continue Anyway] to continue the installation.

If the [Found New Hardware Wizard] dialog box appears

- 1. Click [Install from a list or specific location (Advanced)], and then click [Next >].
- 2. Click [Include this location in the search], and then click [Browse].
- Browse to find "XXXXX\ENGLISH\DISK1" on the CD-ROM, and then click [OK]. Select the folder appropriate for your operating system.

#### Important

□ Be sure to clear the [Search remove media (floppy, CD-ROM...)] check box.

Copyright © 2005 Printed in the Netherlands GB GB J010-6600